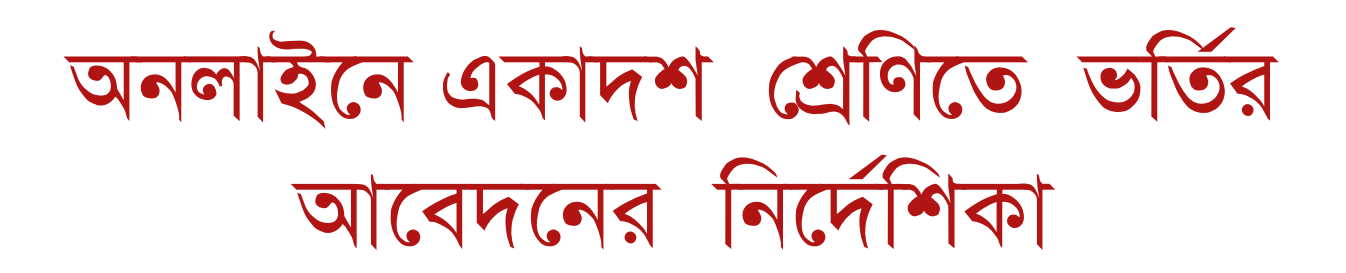

১৷ আপনার ব্রাউজারে <u>www.xiclassadmission.gov.bd</u> টাইপ করে অনলাইন আবেদন ফর্ম এ যেয়ে এসএসসি / সমমানের পরীক্ষার রোল নম্বর, বোর্ড এবং পাস করার সন পূরণ করে "Next" বাটন ক্লিক করতে হবে৷

| XI Class Inter-Board Admission System (Session: 2015-2016)<br>Online Application Form |                         |       |       |   |              |      |      |  |  |  |  |
|---------------------------------------------------------------------------------------|-------------------------|-------|-------|---|--------------|------|------|--|--|--|--|
| SSC/Equivalent                                                                        | Examination Information | 1     |       |   |              |      |      |  |  |  |  |
| Roll No.                                                                              | _                       | Board | Dhaka | T | Passing Year | 2015 | •    |  |  |  |  |
|                                                                                       |                         |       |       |   |              |      | Next |  |  |  |  |

২৷ ইতিপূর্বে অনলাইন অথবা এসএমএস এর মাধ্যমে আবেদন করে থাকলে "Click here to Login" এ ক্লিক করে পূর্বে প্রাপ্ত Application Id এবং password দিয়ে লগ-ইন করে পূর্বের আবেদন সমূহের অবস্থা দেখা যাবে অথবা পছন্দক্রম পরিবর্তন করা যাবে৷

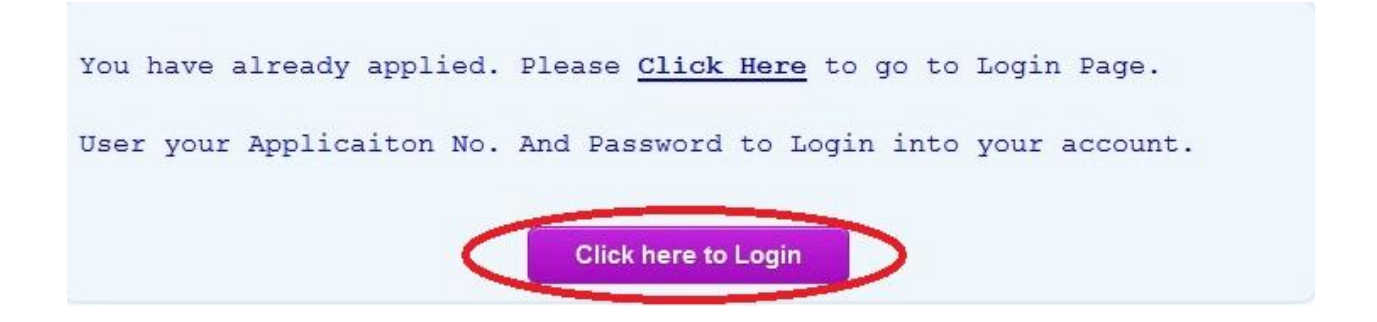

৩। ইতিপূর্বে আবেদন করে না থাকলে, ১ নং এ বর্ণিত "Next" বাটন ক্লিক করলে আবেদনকারীর সাধারণ তথ্যাবলি প্রদর্শিত হবে৷ অতঃপর "Mobile No" এর ঘরে আবেদনকারীর মোবাইল নম্বর টাইপ করে একই নম্বর "Re-type Mobile" ঘরে পুনরায় টাইপ করতে হবে (এই ক্ষেত্রে ২টি নম্বরই টাইপ করে দিতে হবে, copy-paste অপশনটি কাজ করবেনা) আবেদনকারীর জন্য মুক্তিযোদ্ধা বা শিক্ষা কোটা প্রযোজ্য না হলে "Next" বাটনে ক্লিক করতে হবে৷

| XI Class Inter-Board Admission System (Session: 2015-2016) |         |                |         |               |      |      |  |  |  |  |  |
|------------------------------------------------------------|---------|----------------|---------|---------------|------|------|--|--|--|--|--|
| Online Application Form                                    |         |                |         |               |      |      |  |  |  |  |  |
| SSC/Equivalent Examination Information                     |         |                |         |               |      |      |  |  |  |  |  |
| Roll No.                                                   | -       | Board          | Dhaka 💌 | Passing Year  | 2015 | •    |  |  |  |  |  |
|                                                            |         |                |         |               |      | Next |  |  |  |  |  |
| Personal Info                                              | rmation |                |         |               |      |      |  |  |  |  |  |
| Roll No.                                                   |         | Board          | DHAKA   | Passing Year  | 2015 |      |  |  |  |  |  |
| Name                                                       |         | Father's Name  |         | Mother's Name |      |      |  |  |  |  |  |
| Gender                                                     |         | GPA            |         |               |      |      |  |  |  |  |  |
| Mobile No.                                                 |         | Re-type Mobile |         |               |      |      |  |  |  |  |  |
| Quota                                                      | No      |                |         |               |      |      |  |  |  |  |  |
|                                                            |         |                |         |               |      | Next |  |  |  |  |  |

8। মুক্তিযোদ্ধা এবং শিক্ষা কোটার উপযুক্ত আবেদনকারী "Quota" অপশনে যেয়ে "Yes" নির্বাচন (select) করলে "Freedom Fighter" এবং "Education Quota" এর অপশন দেখতে পাবে৷ প্রযোজ্য ক্ষেত্রে উভয় অপশনই নির্বাচন (select) করা যাবে৷ অতঃপর "Next" বাটনে ক্লিক করতে হবে৷

| XI Class Inter-Board Admission System (Session: 2015-2016) |         |                |                    |                  |      |      |  |  |  |  |  |
|------------------------------------------------------------|---------|----------------|--------------------|------------------|------|------|--|--|--|--|--|
| Online Application Form                                    |         |                |                    |                  |      |      |  |  |  |  |  |
| SSC/Equivalent Examination Information                     |         |                |                    |                  |      |      |  |  |  |  |  |
| Roll No.                                                   |         | Board          | Dhaka 💌            | Passing Year     | 2015 | •    |  |  |  |  |  |
|                                                            |         |                |                    |                  |      | Next |  |  |  |  |  |
| Personal Info                                              | rmation |                |                    |                  |      |      |  |  |  |  |  |
| Roll No.                                                   |         | Board          | DHAKA              | Passing Year     | 2015 |      |  |  |  |  |  |
| Name                                                       |         | Father's Name  |                    | Mother's Name    | 1    |      |  |  |  |  |  |
| Gender                                                     |         | GPA            |                    | ]                |      |      |  |  |  |  |  |
| Mobile No.                                                 |         | Re-type Mobile |                    | ]                |      |      |  |  |  |  |  |
| Quota                                                      | Yes     | Quota Type     | Freedom Fighter Ed | lucational Quota |      |      |  |  |  |  |  |
|                                                            |         |                |                    |                  | (    | Next |  |  |  |  |  |

৫। এবার কলেজ পছন্দের অংশটি স্ক্রিন এ দেখা যাবে৷ প্রথমেই আবেদনকারী তার পছন্দের কলেজের "Board" এবং "District" নির্বাচিত করার পর "College" অপশন এ যেয়ে সংশ্লিষ্ট কলেজটি বাছাই করবে৷ কলেজের EIIN No জানা থাকলে "EIIN" ঘরে সরাসরি EIIN No দিয়েও পছন্দের কলেজটি বাছাই করা যাবে৷ কলেজ নির্বাচনের পর সংশ্লিষ্ট কলেজের "Shift", "Version", "Group" পছন্দ করবে৷ কলেজে বিশেষ কোটার সুবিধা থাকলে শুধুমাত্র উপযুক্ত আবেদনকারী "S. Quota" অপশন এ যেয়ে "Yes" নির্বাচন করবে৷

| College Sele | ection           |                  |      |       |         |       |                    |
|--------------|------------------|------------------|------|-------|---------|-------|--------------------|
|              |                  | SL. College Name | EIIN | Shift | Version | Group | SQ Priority Delete |
| Board        | Select Board 💌   |                  |      |       |         |       |                    |
| District     | Select District  |                  |      |       |         |       |                    |
| College      | Select College   |                  |      |       |         |       |                    |
|              | OR               |                  |      |       |         |       |                    |
| EIIN         |                  |                  |      |       |         |       |                    |
|              |                  |                  |      |       |         |       |                    |
| Shift        | Select Shift 💌   |                  |      |       |         |       |                    |
| Version      | Select Version 🔹 |                  |      |       |         |       |                    |
| Group        | Select Group     |                  |      |       |         |       |                    |
| S. Quota     | •                |                  |      |       |         |       |                    |
|              |                  |                  |      |       |         |       |                    |
|              | Add Selection    |                  |      |       |         |       |                    |
|              |                  |                  |      |       |         |       | Submit Application |

৬। এবার "Add Selection" বাটনটিতে ক্লিক করলে পছন্দের কলেজটি ডান দিকের টেবিল এ প্রদর্শিত

## হবে৷

| College Sele | ection            |     |              |      |       |         |       |        |           |        |
|--------------|-------------------|-----|--------------|------|-------|---------|-------|--------|-----------|--------|
|              |                   | SL. | College Name | EIIN | Shift | Version | Group | SQ     | Priority  | Delete |
| Board        | General Board 💌   |     |              |      |       |         |       |        |           |        |
| District     | DНАКА 💌           |     |              |      |       |         |       |        |           |        |
| College      | AHSANIA MISSION ( |     |              |      |       |         |       |        |           |        |
|              | OR                |     |              |      |       |         |       |        |           |        |
| EIIN         | 132085            |     |              |      |       |         |       |        |           |        |
|              |                   |     |              |      |       |         |       |        |           |        |
| Shift        | Day               |     |              |      |       |         |       |        |           |        |
| Version      | Bangla 💌          |     |              |      |       |         |       |        |           |        |
| Group        | Science           |     |              |      |       |         |       |        |           |        |
| S. Quota     | No                |     |              |      |       |         |       |        |           |        |
|              | Add Selection     |     |              |      |       |         |       |        |           |        |
|              | Aug Ociccion      |     |              |      |       |         |       |        |           |        |
|              |                   |     |              |      |       |         | 9     | Submit | t Applica | tion   |

৭৷ একই পদ্ধতিতে পছন্দের অন্য কলেজগুলো নির্বাচন করা যাবে৷ উল্লেখ্য যে এইক্ষেত্রে সর্বোচ্চ ৫টি কলেজ নির্বাচন করা যাবে৷ তবে পছন্দের যে কোন কলেজের জন্য ভিন্ন ভিন্ন "Shift", "Version", "Group" একাধিকবার বাছাই করলেও সবগুলো বাছাই একটি কলেজের হিসেবেই বিবেচিত হবে৷ অর্থাৎ "Shift", "Version" অথবা "Group" এর ভিন্নতা বজায় রেখে ৫টি কলেজের জন্য ৫ এর অধিক অপশন দেয়া যাবে৷ উদাহরণসরূপ নিচের ছবিতে একই কলেজের "Group" এর ভিন্নতার কারণে একাধিক অপশন বাছাই করা গেছে৷ কোন অপশন পরিবর্তন করতে চাইলে "Delete" কলাম এ যেয়ে লাল রঙ্কের ক্রস বাটন এ ক্লিক করলে তা মুছে যাবে৷

| College Selection                                        |                    |     |                                         |        |         |         |                     |     |            |          |
|----------------------------------------------------------|--------------------|-----|-----------------------------------------|--------|---------|---------|---------------------|-----|------------|----------|
|                                                          |                    | SL. | College Name                            | EIIN   | Shift   | Version | Group               | SQ  | Priority   | Delete   |
| Board                                                    | General Board 🔹    | 1   | DHAKA COLLEGE                           | 107977 | Day     | English | Science             | Υ   | 1          | î.       |
| District                                                 | DHAKA              | 2   | DHAKA COLLEGE                           | 107977 | Day     | English | Business<br>Studies | N   | 2          | Î.       |
| <b>.</b>                                                 |                    | 3   | DHAKA CITY COLLEGE                      | 107975 | Day     | Bangla  | Science             | Ν   | 3          | <b>R</b> |
| College                                                  | B. N. COLLEGE, DHA | 4   | RESIDENTIAL LABORATORY COLLEGE          | 133736 | Day     | Bangla  | Science             | Ν   | 4          | î.       |
|                                                          | OR                 | 5   | B. A. F. SHAHEEN COLLEGE<br>(KURMITOLA) | 107859 | Morning | Bangla  | Science             | Ν   | 5          |          |
| EIIN                                                     | 107854             | 6   | B. A. F. SHAHEEN COLLEGE,<br>TEJGAON    | 107858 | Morning | English | Science             | Ν   | 6          | 1        |
| Shift Day   Version Bangla   Group Science   S. Quota No |                    |     |                                         |        |         |         |                     |     |            |          |
|                                                          |                    |     |                                         |        |         |         | S                   | ubm | it Applica | tion     |

৮৷ এবার "Submit Application" বাটনটি ক্লিক করে আবেদনটি সম্পন্ন করতে হবে৷

| College Selection                     |                       |   |     |                                         |                      |         |         |                     |     |            |                  |
|---------------------------------------|-----------------------|---|-----|-----------------------------------------|----------------------|---------|---------|---------------------|-----|------------|------------------|
|                                       |                       | S | SL. | College Name                            | EIIN                 | Shift   | Version | Group               | SQ  | Priority   | Delete           |
| Board                                 | General Board         | - | 1   | DHAKA COLLEGE                           | 107977               | Day     | English | Science             | Y   | 1          | Î.               |
| District                              | DHAKA                 | - | 2   | DHAKA COLLEGE                           | 107977               | Day     | English | Business<br>Studies | N   | 2          | Ť <mark>i</mark> |
| o "                                   |                       |   | 3   | DHAKA CITY COLLEGE                      | 107975               | Day     | Bangla  | Science             | N   | 3          | T 🔒              |
| College                               | B. N. COLLEGE, DHA    |   | 4   | RESIDENTIAL LABORATORY COLLEGE          | 133736               | Day     | Bangla  | Science             | N   | 4          | î.               |
|                                       | OR                    |   | 5   | B. A. F. SHAHEEN COLLEGE<br>(KURMITOLA) | 107859               | Morning | Bangla  | Science             | N   | 5          | î.               |
| EIIN                                  | 107854                |   | 6   | B. A. F. SHAHEEN COLLEGE,<br>TEJGAON    | 1078 <mark>58</mark> | Morning | English | Science             | N   | 6          | 1                |
| Shift<br>Version<br>Group<br>S. Quota | Day Bangla Science Mo |   |     |                                         |                      |         |         |                     |     |            |                  |
|                                       |                       |   |     |                                         |                      |         |         | S                   | ubm | it Applica | tion 🔎           |

৯৷ আবেদন জমা দেওয়ার পর আবেদনকারীর "Application ID", "Password" এবং টাকা জমা দানের পদ্ধতি স্ক্রিন এ দেখা যাবে৷ আবেদনকারী "Print Version" এ ক্লিক করে আবেদনের বিস্তারিত বিবরণ প্রিন্ট করে নিতে পারবে৷

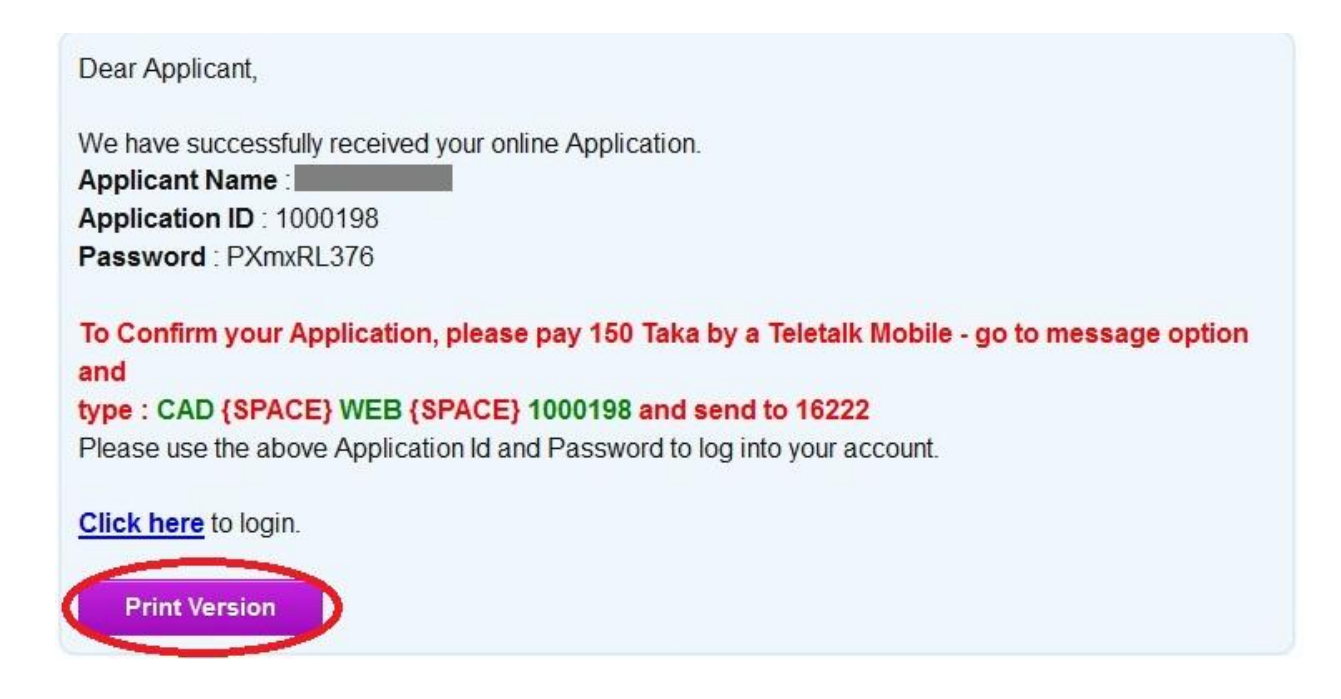

১০৷ এখন আবেদনটি সম্পন্ন করতে যে কোন টেলিটক মোবাইল থেকে ম্যাসেজ (message) অপশন এ যেয়ে CAD <SPACE> WEB <APPLICATION ID> টাইপ করে ১৬২২২ নম্বর এ প্রেরণ করতে হবে৷